## 4.0 Change Password

If after registering, if you wish to change yourr password, you can do this by first of all logging in as normal. When logged in, click on the Change Password option under your name at the **top right hand side of the screen**.

You then enter your current password (for security) prior to entering and confirming your new password. Clicking on the Change Password will now change it.